www.car-solutions.com

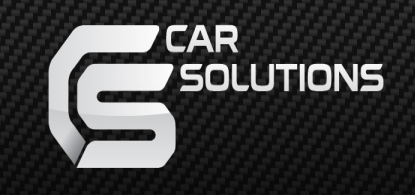

#### Manual Date : 2017.08.31

# Installation Manual

Video Interface for Renegade Model : QPI\_LVTX\_RENE

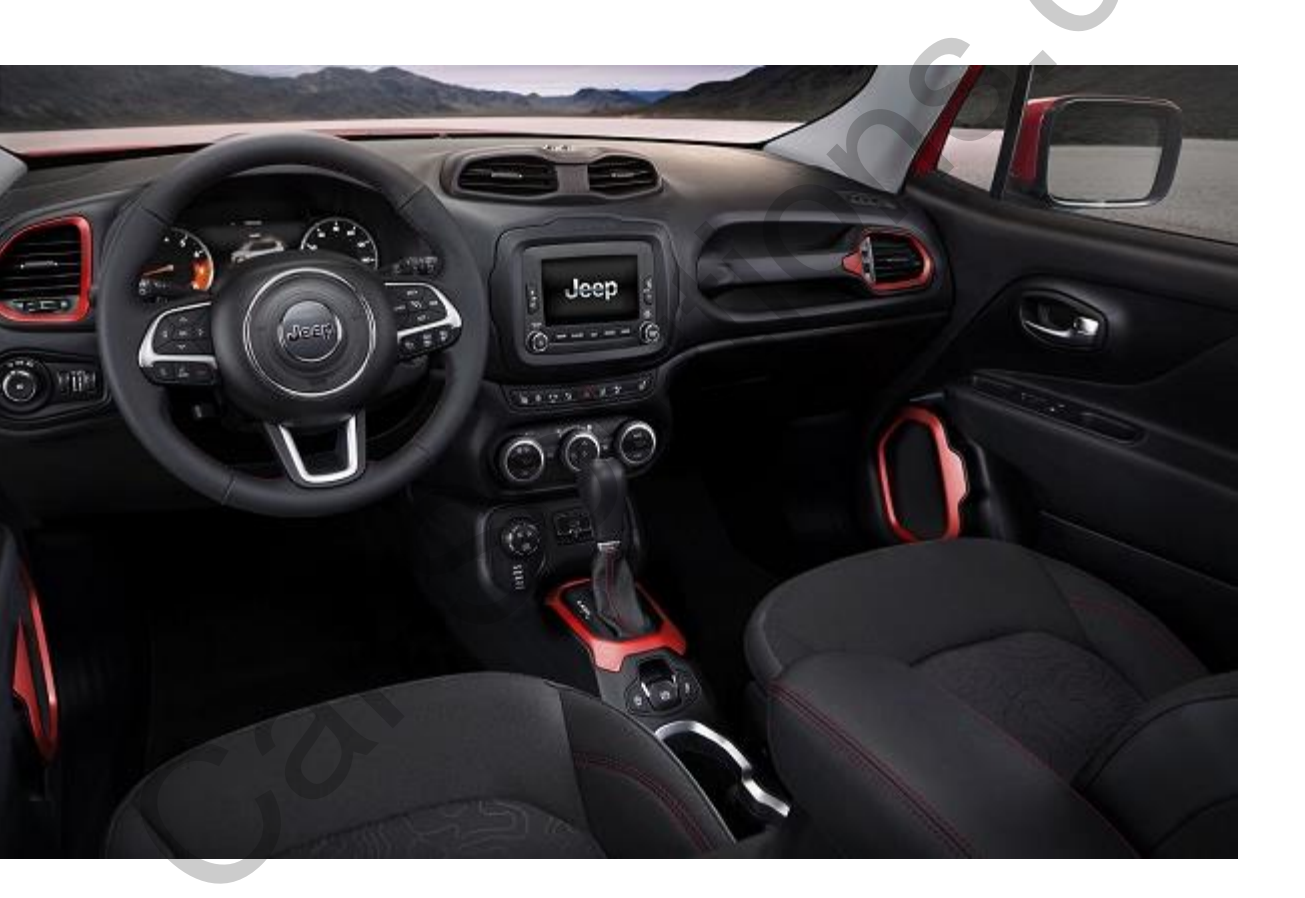

### Specification

Compatibility : 2017 JEEP RENEGADE

**Components**: Interface\* 1pcs, Subboard\* 1pcs

Interface Input/Output specification

Input : Analog RGB\*1, A/V\*1, CVBS(Rear Camera)\*1 CVBS(Front Camera)\*1 Output : To LCD\*1

#### Power Spec

Input Power : 8VDC ~ 18VDC Consumption : 5WATT

#### Switch input mode

- External video sources skip function : able to control input videos on and off via DIP switches.
- Able to switch videos via the remote, button switch, and original buttons.
- Able to detect the rear view camera (back up camera) via CAN.

### Features

- Control external videos sources (DVD, DTV) via Multi Media Touch
- Adjust external videos screen position
- Check the improved Screen Display (User Friendly Interface)
- Switch modes via original OEM button
- Supply power to rear view camera (Back up camera)
- Offer Dynamic Pas(Parking assistance system), moving parking line based on the steering wheel movement.

### Product exterior

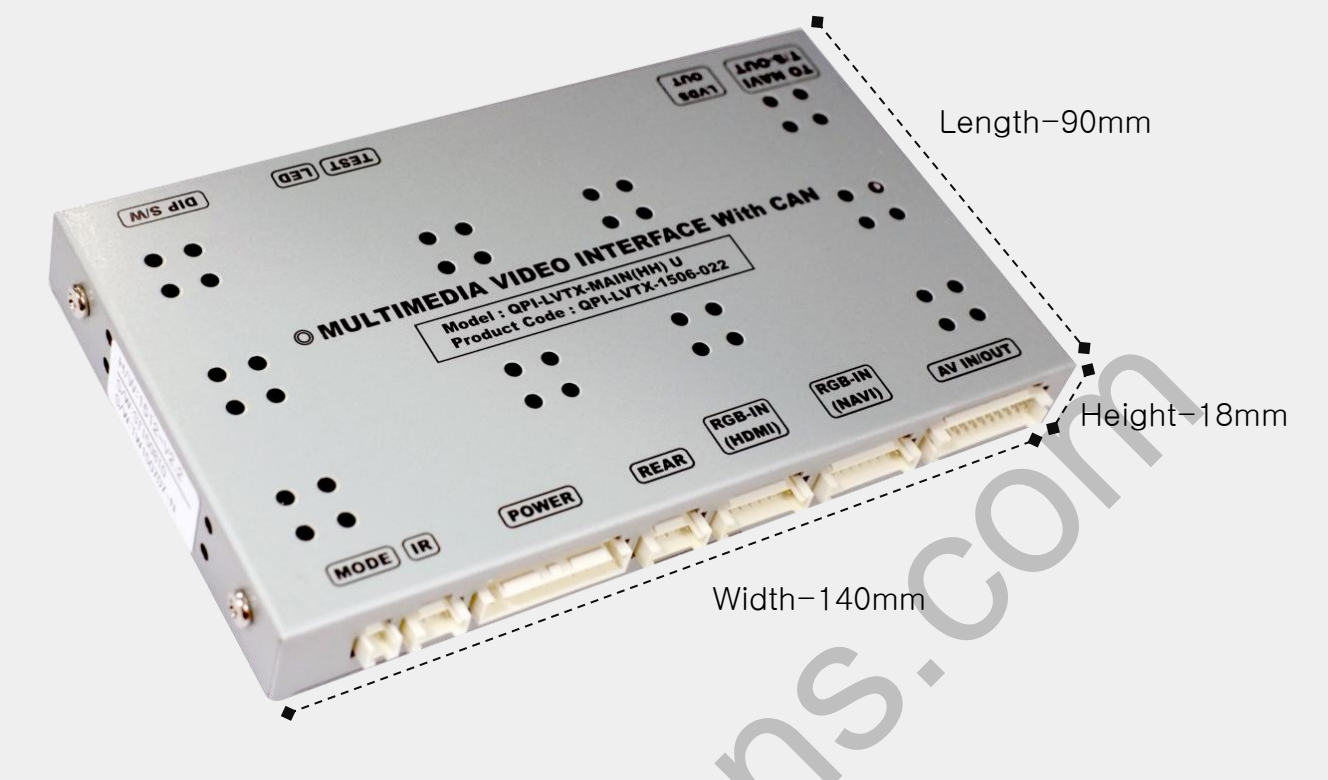

MODE(Button cable) | IR(IR cable) | POWER(Power cable) | REAR(Rear cable) | RGB-IN-HDMI(Mirroring connection) | RGB-IN-NAVI(RGB navigation) | AV IN/OUT(AV cable) | TO NAVI T/S OUT(NAVI touch cable) | LVDS-OUT(Subboard) TEST(No use) | LED | DIP S/W(Dip switch setting)

### Components

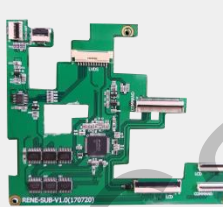

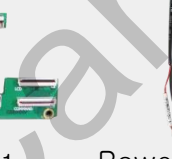

Sub board \* 1ea (QCPASS01134)

Power \* 1ea (HPOWER0180)

TOUCH \* 1ea

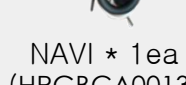

BUTTON \* 1ea

(HARETC0001)

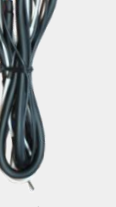

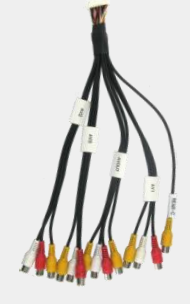

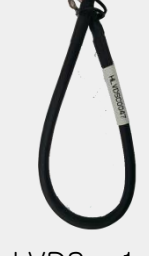

LVDS \* 1ea (HLVDSC0047)

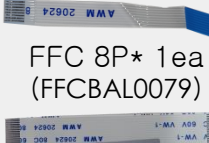

0054 80C

FFC 40P\* 1ea (FFCBAL0078)

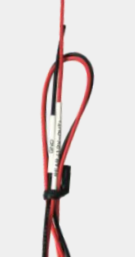

(HTOUCH0004) (HRGBCA0013)

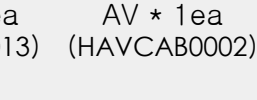

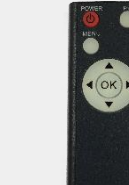

IR \* 1ea

리모콘 \* 1ea (HIRCAB0002) (REMOTE0001) car-solutions.com

FFC 34Psupport@car-selutions6002) (FFCBAL0091)

3

### •DIP SWITCH

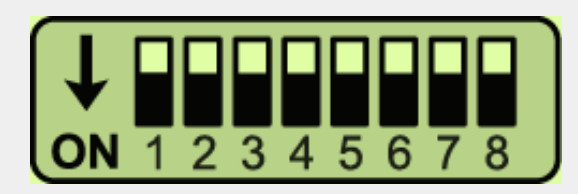

\* ON : DOWN / OFF : UP

| PIN | Function     | Dip S/W                                                  |
|-----|--------------|----------------------------------------------------------|
| 1   | RGB mode     | OFF : Display RGB(Navi) Mode<br>ON : Skip RGB(Navi) Mode |
| 2   | AV1 mode     | OFF : Display AV1 Mode<br>ON : Skip AV1 Mode             |
| 3   | AV2 mode     | OFF : Display A/V2 Mode<br>ON : Skip A/V2 Mode           |
| 4   | Front camera | OFF : Display A/V3 Mode<br>ON : Skip A/V2 Mode           |
| 5   |              |                                                          |
| 6   | No use(Off)  |                                                          |
| 7   | Rear Camera  | ON : Aftermarket rear camera<br>OFF : OEM rear camera    |
| 8   | Car setting  | ON : RENEGADE                                            |

\* Please make sure to disconnect and reconnect the power cable after changing the dip switch setting. Otherwise, new dip switch setting will not be applied.

### Remote control

| THE REPORT OF A DESCRIPTION OF A DESCRIPTION OF A DESCRIP |                     |                                                                                             |
|----------------------------------------------------------------------------------------------------|---------------------|---------------------------------------------------------------------------------------------|
| POWER PIP                                                                                                    | Key                 | FUNCTION                                                                                    |
| MENU                                                                                                    | POWER & PIP         | NO USE                                                                                      |
|                                                                                                    | MENU                | Activate Factory menu                                                                       |
|                                                                                                    | ОК                  | Selection, changing image display                                                           |
|                                                                                                    |                     | Up                                                                                          |
|                                                                                                    | •                   | Down                                                                                        |
|                                                                                                    | •                   | Left( Access the factory mode if the button is pressed for 2 seconds)                       |
| suppor                                                                                                    | t@car-solutions.con | n Right (Activate fac <b>torysoletsie</b> hs.com<br>if the button is pressed for 2 seconds) |

4

### Factory Setting

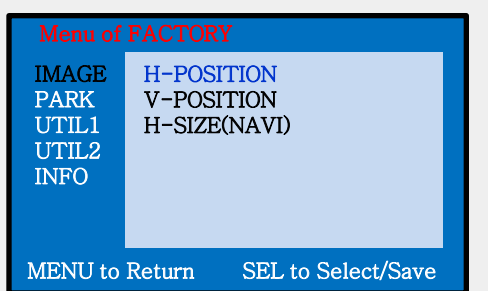

### Adjust the position and size of image

H-POSITION : Move the image horizontallyV-POSITION : Move the image vertically.H-SIZE(NAVI) : Adjust the size of navigation image horizontally

| Menu of FACTORY                         |                                                   |  |  |  |  |
|-----------------------------------------|---------------------------------------------------|--|--|--|--|
| IMAGE<br>PARK<br>UTIL1<br>UTIL2<br>INFO | PAS TYPE<br>PAS SETUP<br>REAR TYPE<br>SAFE ENABLE |  |  |  |  |
| MENU to Return SEL to Select/Save       |                                                   |  |  |  |  |

#### Setting for rear camera

**PAS TYPE** : Parking guideline setting

- NOT USED : No use parking guideline
- PAS ON : Selecting Dynamic parking guide line
- PAS OFF : Selecting fixed parking guide line

#### **RAS SETUP** : adjusting the position of the parking guideline

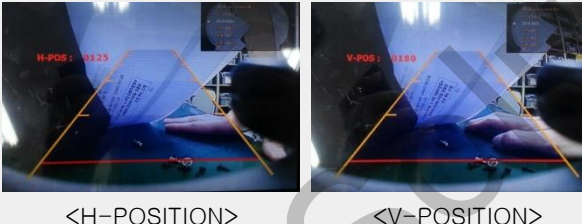

- **REAR TYPE** : Choose rear camera recognition
  - \* LAMP Detecting the rear view camera via rear lamp (Installer must connect "Rear-C" cable of the power cable to the rear lamp of the car.)
  - \*CAN Detecting the rear view camera by CAN signal (Installer must connect "CAN" cable of the power cable to the "CAN" cable of the car.)
- SAFE ENABLE : Able/unable to display the image of external modes while driving(Default: Off)

### Factory Setting

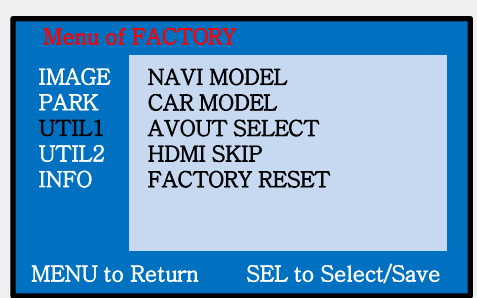

#### Select Navigation&Car model

NAVI MODEL : Select RGB Navigation model
CAR MODEL : No use
AVOUT SELECT : Select background mode sound via Car Aux(AV1, AV2, Default)
HDMI SKIP : Able to skip HDMI mode
FACTORY RESET : FACTORY mode reset.

| Menu of FACTORY                         |                                                              |                    |  |  |
|-----------------------------------------|--------------------------------------------------------------|--------------------|--|--|
| IMAGE<br>PARK<br>UTIL1<br>UTIL2<br>INFO | IR DATA MODEL<br>TOUCH ENABLE<br>IR DATA MEMORY<br>CALIBRATE |                    |  |  |
| MENU to Return                          |                                                              | SEL to Select/Save |  |  |

#### Setting for other options

IR DATA MODEL : Resister IR Memory of DVD, DTV (Default, User) TOUCH ENABLE : Activate/Deactivate UI remote touch IR DATA MEMORY : Enter Remote values of DTV, DVD CALIBRATE : Activate Touch calibration ※ Refer to IR manual for IR settings

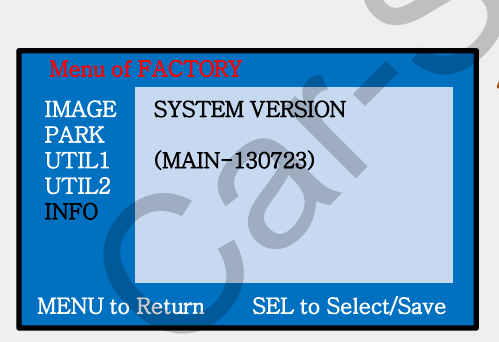

### Able to check the version of product

### •OEM button

※ Long Press – Mode switch (RGB→AV1→AV2→F-CAM) Short Press – Return to OEM mode

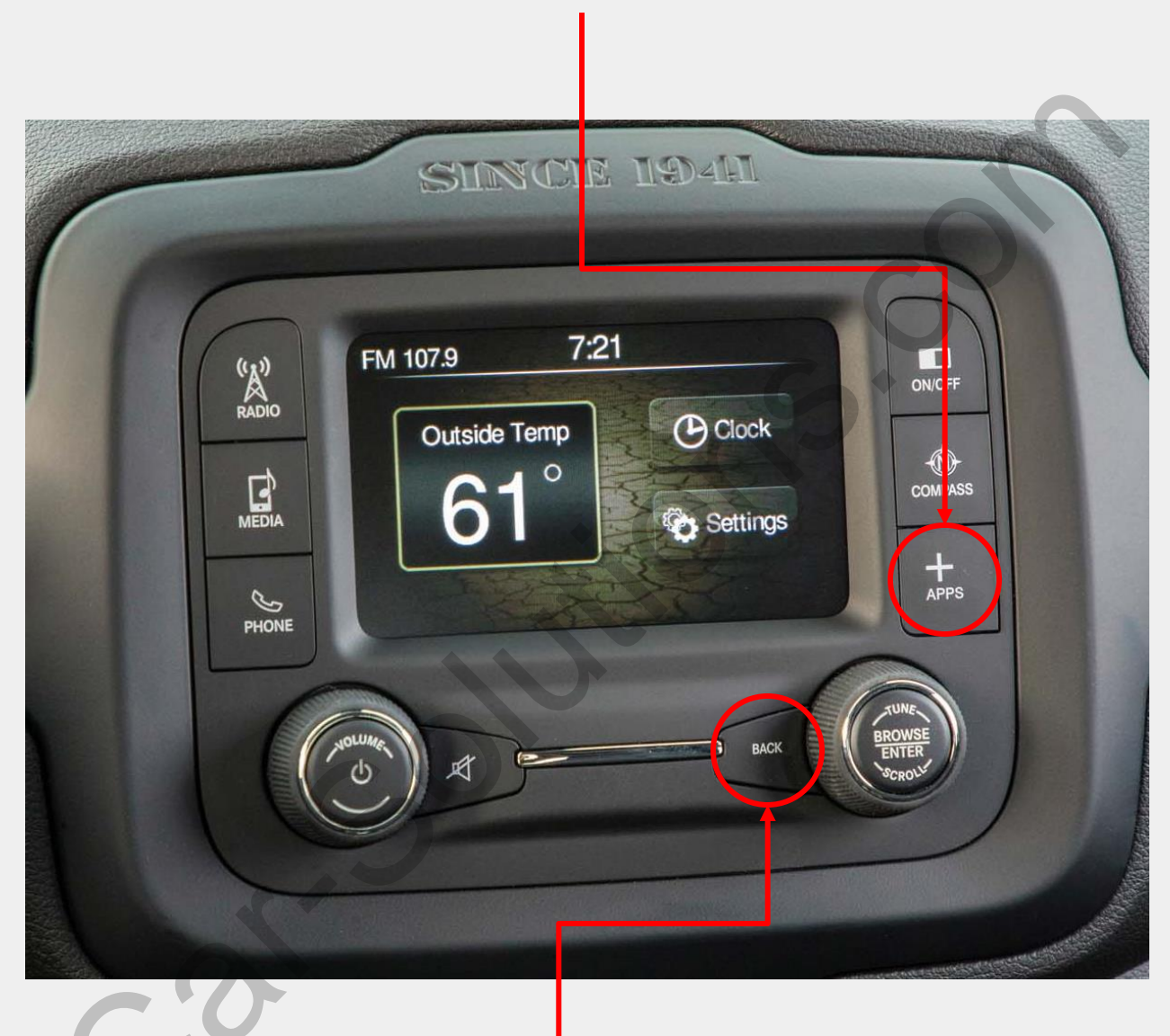

 Long press - Activate the front camera (Front camera image will disappear 10 seconds later)

\* Return to OEM mode if other buttons are pressed

## Installation Diagram

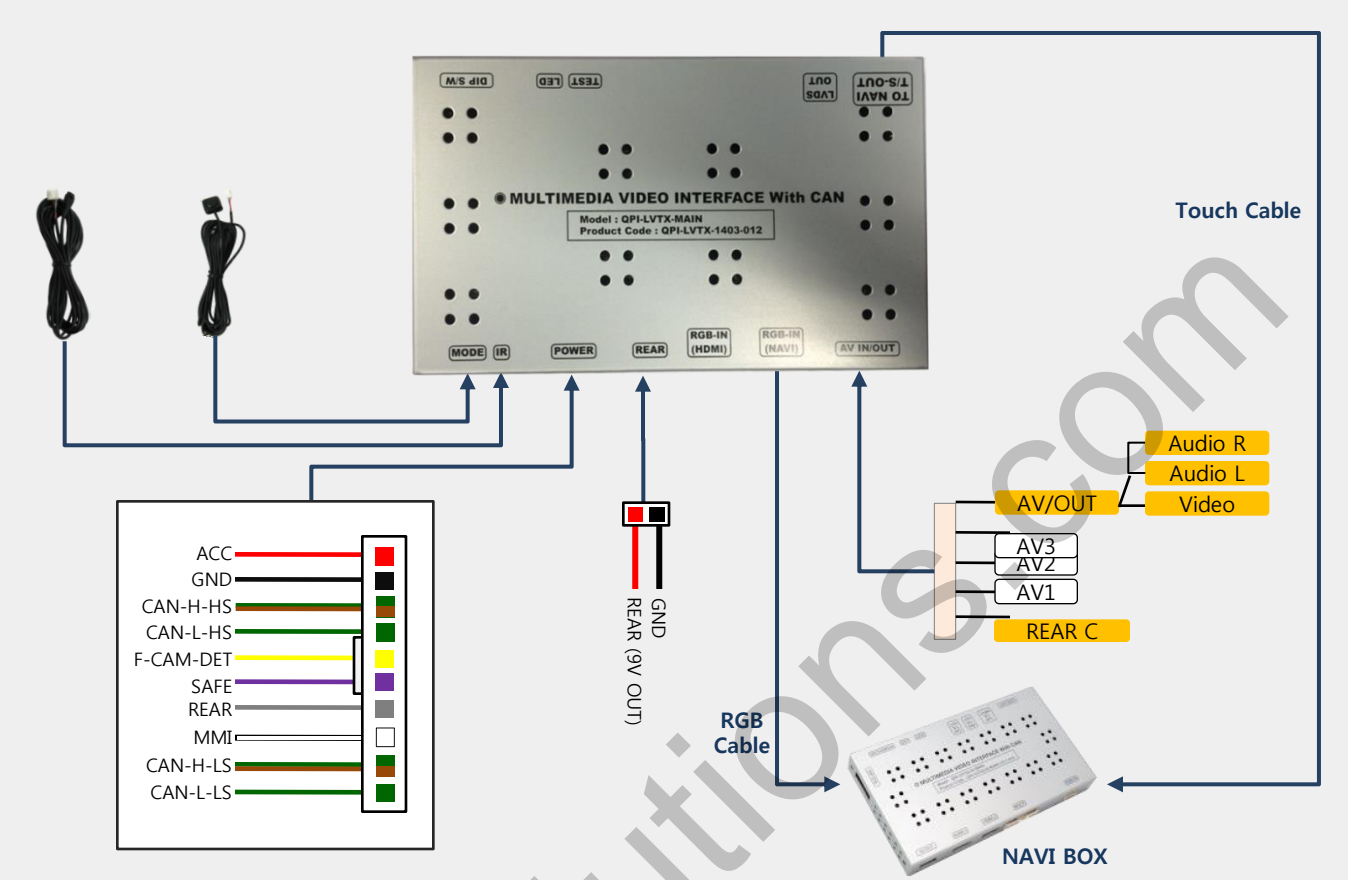

### CAN / ACC Wire connection

% Find OEM cables behind the command

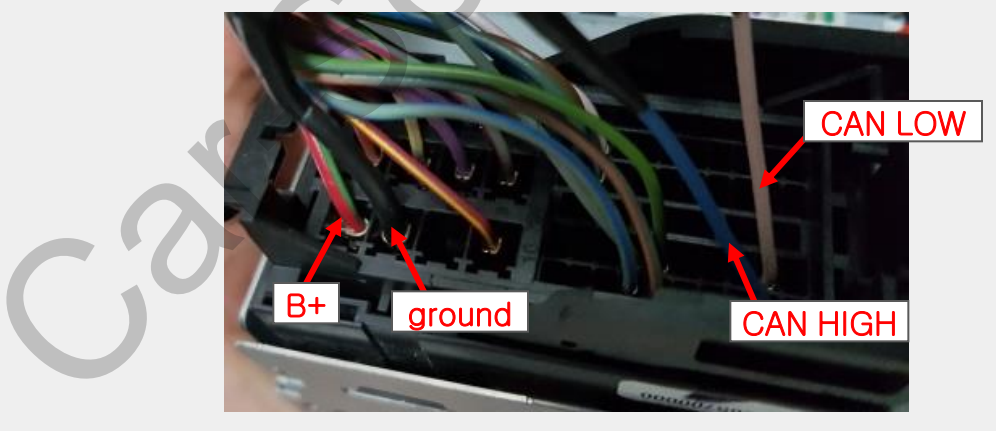

#### ※ Connection

- -Connect supplied CAN-H-HS wire(Green+Brown) to OEM CAN HIGH wire(Blue)
- -Connect Supplied CAN-L-HS wire(Green) to OEM CAN LOW wire(White)
- -Connect supplied ACC wire(Red) to OEM B+ wire(Red+Green)
- -Connect supplied GND wire(Black) to OEM Ground wire(Black)

### \* ଅନ୍ନାର୍ଥ୍ୟ ଅନ୍ନୋଧନାର୍ଥ୍ୟ ଅନ୍ନର୍ବାଧନାର୍ଥ୍ୟ different based on certain car ጠቅዕቂት መንግስ wires is same

### Subboard installation

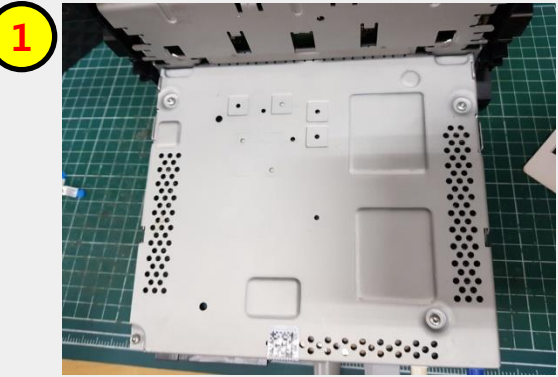

Remove the monitor

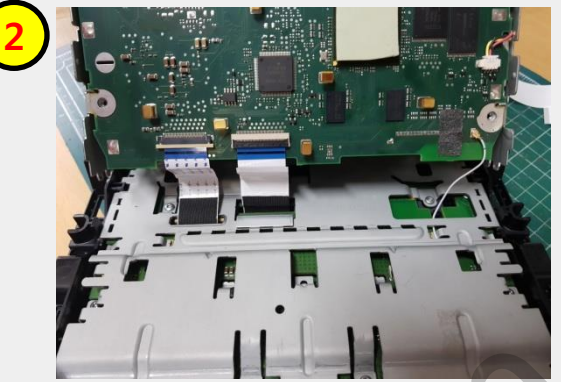

Disassemble the monitor and headunit

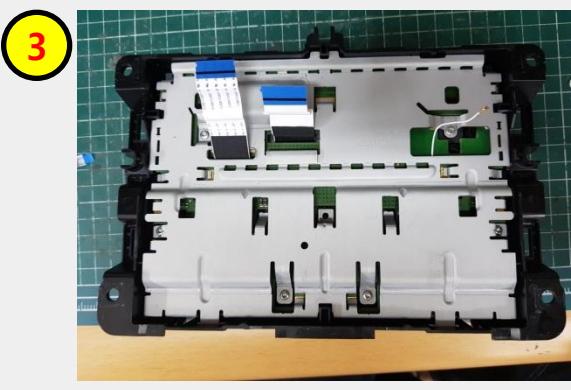

Place the monitor as show above

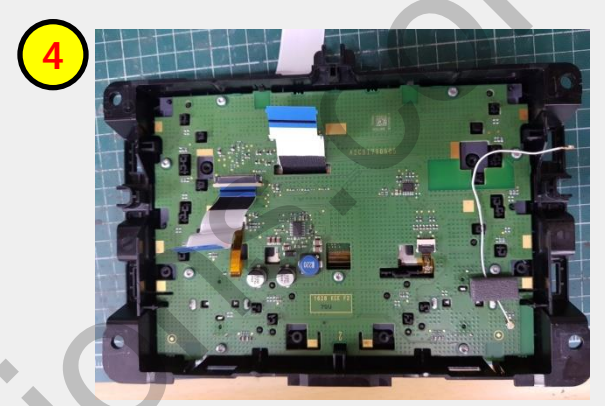

Disassemble the metal case

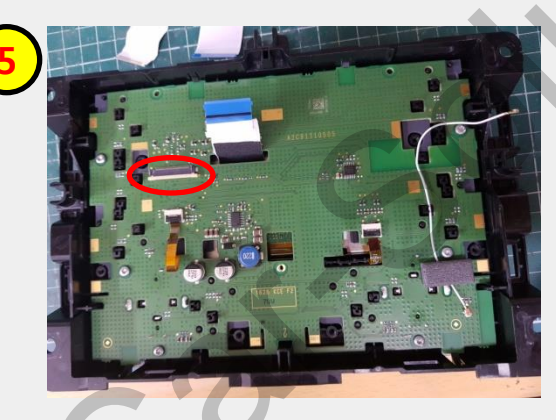

Remove the FFC cable from the marked place

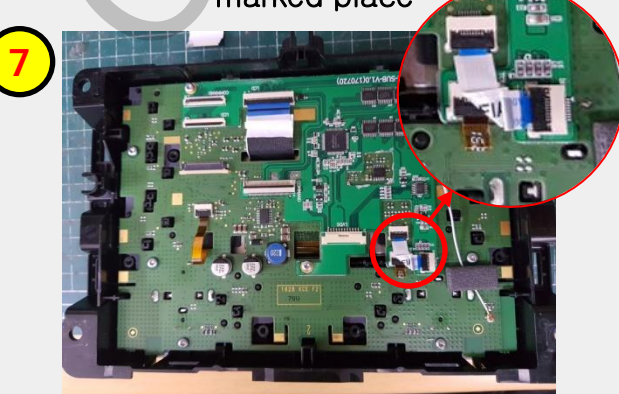

Confilect the strpplet touch FFC cable (90° curved shape)

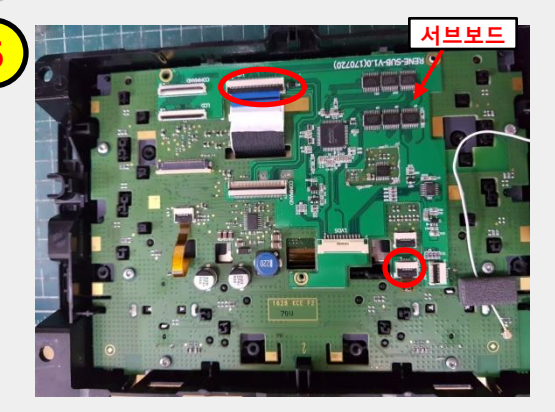

Place the supplied subboard on the marked place and connect OEM cables

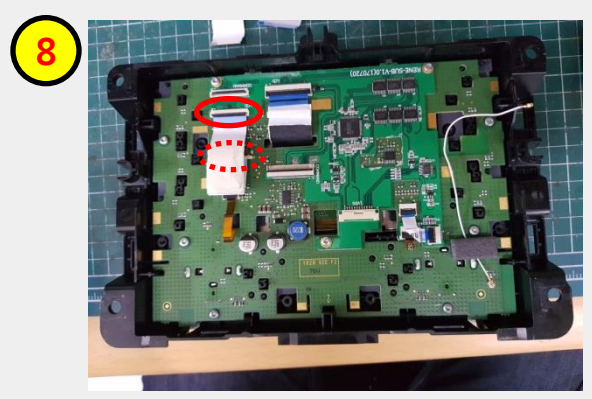

### Subboard installation

Connect the OEM FFC cable which was removed from 5 to marked place

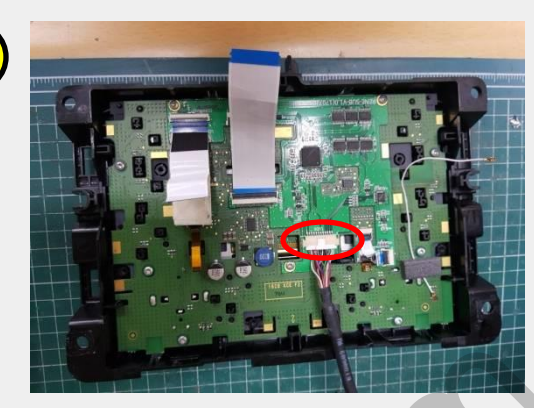

Connect LVDS cable to the marked place

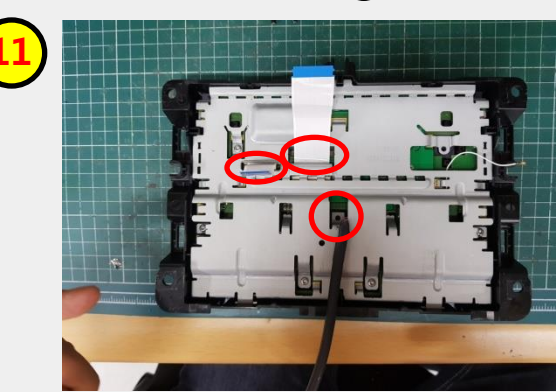

Take out all the cables through the hole and assemble the metal case again

### Trouble shooting

#### Q. I cannot change mode

A. Check connection of Ground cable and IR Cable. Check LED lamp is on, if not check connection of POWER cable.

#### Q. All I got on the screen is black.

A. Check second LED lamp of the interface is on, if not, check A/V sources connected are working well. (Second lamp indicates AV sources connected works well.) Check interface connection has been done well.

#### Q. Displayed image color is not proper (too dark or unsuitable color)

A. Press ► button on the remote control for 2 seconds and check how it goes, if it does not work, inform to manufacturer.

#### Q. I cannot watch the rear camera on the screen

A. Set the DIP switch #7 as state "ON".

#### Q. Set mode not appear

A. Check DIP Switch.

#### Q. OEM image is not displayed.

A. Check interface's LCD In/Out cable connection. If the status keeps on, inform to manufacturer.

#### Q. Screen only displays white color.

A. Check LCD out cable is connected well, if this status keeps, inform to manufacturer.

### Q. If no image is shown on screen after connecting CAN wire with Park gear.

A. Go on the "FACTORY MODE", check "UTIL-Rear Select". If "LAMP", change the setting as "CAN" with the remote control. (X when connecting Rear-C wire of LAMP power cable to Backup lights, Setting should be like this / CAN : if controlling rear camera with CAN wire)